## Анализ и графическое представление экспериментальных данных с помощью пакетов Excel, Statistica 10, OriginPro

Студент: гр. 10401118 Гладинов А.Д., гр. 10405118 Семенюк А.И., гр. 10405118 Салтыков Н.И. Научный руководитель – Мельниченко В.В. Белорусский национальный технический университет г. Минск

Важной частью проведения и анализа результатов экспериментов является статистическая обработка полученных данных и их графическое представление. Одним из самых распространенных приемов является аппроксимация. Рассмотрим методику обработки экспериментальных данных с помощью пакетов Excel, Statistica 10, OriginPro. В качестве анализируемых данных выбран результат ионно-лучевого распыления мишени, следующего химического состава, в мас. %: Co – 19,1, Cr – 6,0, La – 7,9 и Si – 67,0 [1]. Введение La позволило снизить температуру плавления сплава системы Co-Cr-Si и тем самым предотвратило растрескивание заготовок мишеней при их изготовлении методом литья.

Толщина нанесенных на ситалловые подложки при распылении мишени резистивных пленок составляла 40, 80, 100, 120 и 160 нм. В результате отжига в интервале температур 300-500 °C, получены следующие данные по величине удельного поверхностного сопротивления (УПС) пленок (таблица 1).

| Температура   | Толщина пленки, нм |      |      |      |      |  |
|---------------|--------------------|------|------|------|------|--|
| отжига То, °С | 40                 | 80   | 100  | 120  | 160  |  |
|               | УПС, кОм/кв        |      |      |      |      |  |
| без отжига    | 19,3               | 8,43 | 5,83 | 6,27 | 3,95 |  |
| 300           | 11,3               | 5,35 | 3,44 | 5,5  | 2,8  |  |
| 400           | 9,07               | 6,2  | 4,17 | 5,05 | 2,3  |  |
| 500           | 8,44               | 6,75 | 6,72 | 7,8  | 6,73 |  |

Таблица 1 – Данные по величине удельного поверхностного сопротивления пленок

Для анализа данных во всех трех программах была выбрана аппроксимация с полиномиальной подгонкой второй степени. Рассмотрим выполнение ее в каждой из программ и полученные в результате графики.

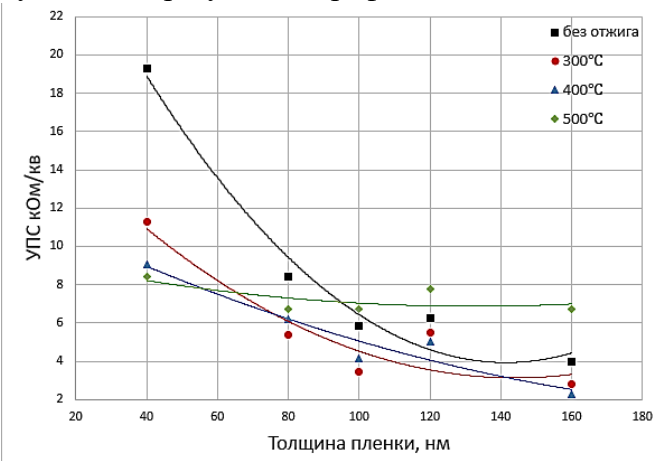

В пакете Excel строим точечную диаграмму по полученным экспериментальным данным. Для этого заносим наши данные в рабочую область программы и на панели Вставка — Диаграммы выбираем Точечная. Для выполнения аппроксимации воспользуемся функцией Линия трейда. Для этого наводим курсор на график и выбираем «+». Далее Линия трейда — Дополнительные параметры. В появившимся окне Формат линии трейда – выбираем Полиномиальная

Рисунок

6

и задаем степень 2.

В том же окне дополнительно выбираем *Показывать уравнение на диаграмме* и *Поместить на диаграмму величину достоверности (R)*. В результате получим следующий график, приведенный на рисунке 1.

Так же по полученным кривым получаем следующие зависимости:

y = 0,0015x<sup>2</sup> - 0,4112x + 33,016 и 
$$R^2$$
 = 0,9696, (без отжига);  
y = 0,0007x<sup>2</sup> - 0,2074x + 18,063 и  $R^2$  = 0,8681, (To = 300 °C);  
y = 0,0002x<sup>2</sup> - 0,0919x + 12,328 и  $R^2$  = 0,9279, (To = 400 °C);  
y = 0,0002x<sup>2</sup> - 0,0419x + 9,638 и  $R^2$  = 0,4653, (To = 500 °C).

Как видим для анализа данных, полученных при отжиге при 500 °С не совсем подходит полиномиальная функция второй степени, так как имеет место малый коэффициент достоверности. Повысим для нее степени до третей. Получаем следующее уравнение  $y = -1E-05x^3 + 0,004x^2 - 0,38x + 18,143$  и  $R^2 = 0,9353$ .

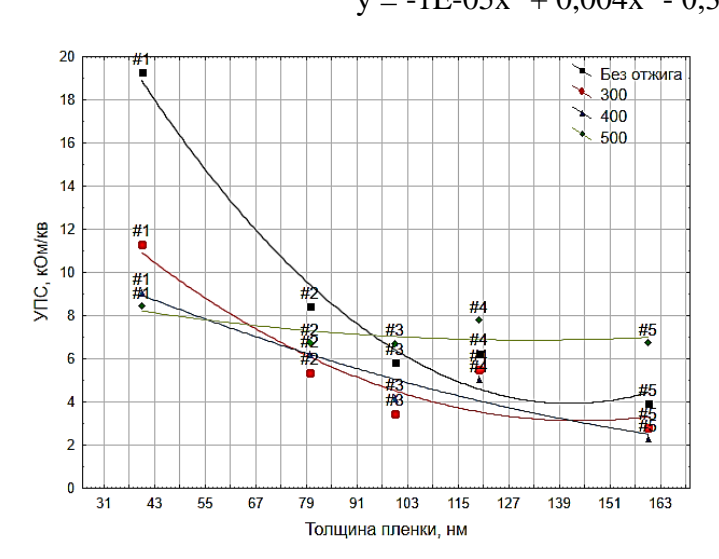

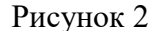

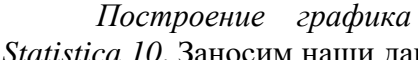

Statistica 10. Заносим наши данные в рабочую область, после на главное панели выбираем Графика→2М Диаграмма рассеивания. В полученном окне выбираем тип графика – простой. В этом же окне, на вкладке Дополнительно, выбираем в графе Подгонка – Полиномиальная. В результате получим следующий график рисунке 2.

в пакете

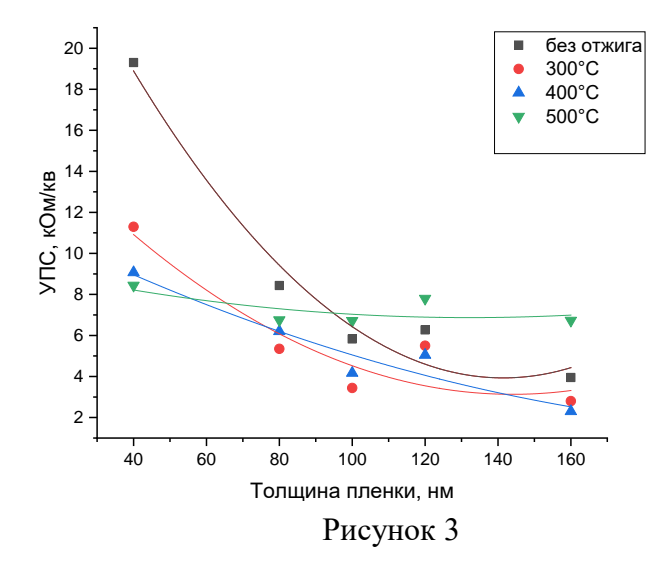

Построение графика в пакете OriginPro. Заносим наши данные в рабочую область, после на вкладке снизу выбираем Scatter—Scatter. Получаем диаграмму рассеивания точек. Для выполнения аппроксимации в верхней части рабочего окна выбираем Analysis—Fitting— Polynomial fit. В Polynomial fit задаем Polynomial fit. В Polynomial fit задаем Polynomial Order 2. В результате получаем график, представленный на рисунок 3. И следующие окно с полученными значениями уравнений рисунок 4.

| Equation              | $y = \text{Intercept} + \text{B1*x^1} + \text{B2*x^2}$ |                      |                       |                       |  |  |  |
|-----------------------|--------------------------------------------------------|----------------------|-----------------------|-----------------------|--|--|--|
| Plot                  | В                                                      | С                    | D                     | E                     |  |  |  |
| Weight                | No Weighting                                           |                      |                       |                       |  |  |  |
| Intercept             | 33,016 ± 3,89384                                       | 18,063 ± 4,46098     | 12,328 ± 2,47479      | 9,638±2,12143         |  |  |  |
| B1                    | -0,41118 ± 0,08377                                     | -0,20736 ± 0,09597   | -0,09186 ± 0,05324    | -0,04187 ± 0,04564    |  |  |  |
| B2                    | 0,00145 ± 4,10338E                                     | 7,1994E-4 ± 4,70104E | 1,91071E-4 ± 2,60796E | 1,58333E-4 ± 2,23559E |  |  |  |
| Residual Sum of Squar | 4,52597                                                | 5,94041              | 1,82823               | 1,34343               |  |  |  |
| R-Square (COD)        | 0,96965                                                | 0,8681               | 0,92787               | 0,46534               |  |  |  |
| Adj. R-Square         | 0,9393                                                 | 0,7362               | 0,85574               | -0,06932              |  |  |  |

Рисунок 4 – Полученные значения уравнений

Построим также в пакете OriginPro зависимость изменения удельного поверхностного сопротивления от температуры отжига. Для этого заносим наши данные в рабочую область, после на вкладке снизу выбираем *Line* + *Symbol*  $\rightarrow$  *Line* + *Symbol*. В результате получаем график, представленный на рисунок 5.

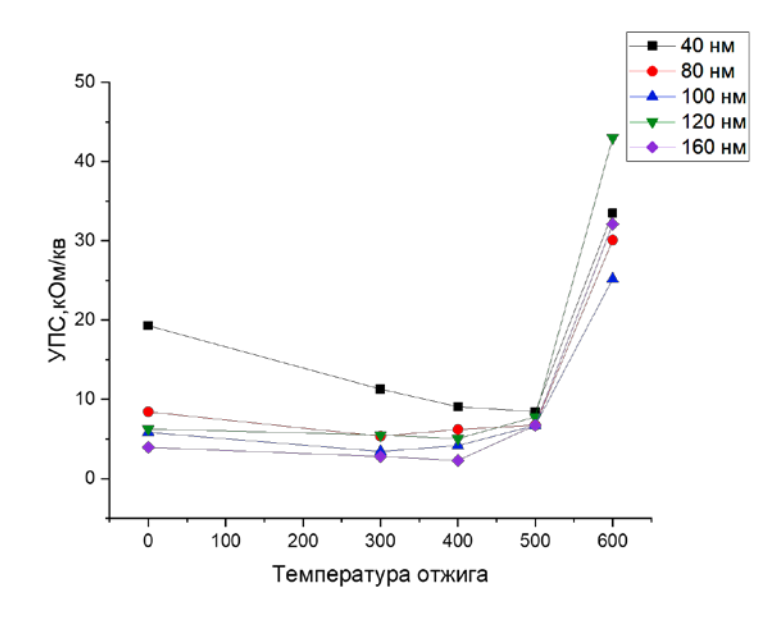

Рисунок 5 – Зависимость изменения удельного поверхностного сопротивления от температуры отжига

Заключение. Рассмотрено построение графиков и выполнение полиномиальной аппроксимации в пакетах Excel, Statistica 10, OriginPro. По общему виду рабочего окна – программы схожи, и представляют собой набор строк и столбцов. Пакет Excel позволяет выполнять полиномиальную подгонку до 6 степени включительно, Statistica 10 до 5 степени, а OriginPro до 9 степени. В силу этого, наиболее приемлемыми оболочками обработки предполагаем Statistica и Origin Pro.

## Список использованных источников

1. Гладинов, А.Д. Расчет температур плавления резистивных сплавов систем Co–Cr–Si и Co–Cr–La–Si / А.Д. Гладинов; науч. рук. В.А. Зеленин// Литьё и металлургия 2020 [Электронный ресурс]: сборник. научн. работ III Международной научно-практической интернет конференции студентов и магистрантов, 18–19 ноября 2020 г/ ред.: А.П. Бежок, И.А. Иванов, – Минск: БНТУ, 2020. – С. 85-87.